# Discovery for AIIMS Kalyani

Step by Step Guide to access the library resources

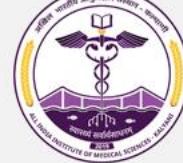

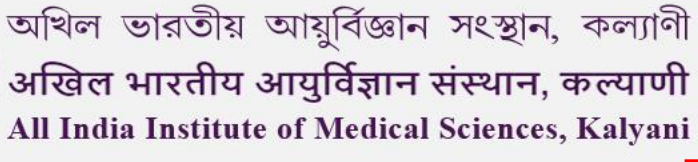

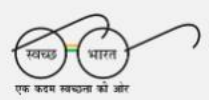

Q)

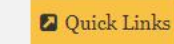

Hospital Registration

Academic Section -Hospital -Home About -Administration -Research -Departments & Centers -Library -Login -WHAT IS FIT INDIA MOVEMENT? INDIA The Fit India Movement is a movement to take the nation on a path of fitness and wellness. It provides a unique and exciting opportunity to work towards a healthier India. As part of the movement, individuals and organisations can undertake various effc000 Qo, brit own health and well-being as well as for the health and well-being of fellow Indians. PG Courses [MD, MS, MDS] January 2023 Session. || | UPDATES माननीय केन्द्रीय मंत्री माननीय केन्द्रीय राज्य मंत्री Dr. Mansukh Mandaviya, Dr. Bharati Pravin Pawar, Hon'ble Minister of Health Hon'ble Minister of State INDIA and Family Welfare & for Health and Family आर्टन 2023 INDIA Chemicals and Fertilizers, Welfare, Govt of India Govt of India **VIEW PORTFOLIO VIEW PORTFOLIO** 

# Go to aiimkalyani.edu.in and select "Library"

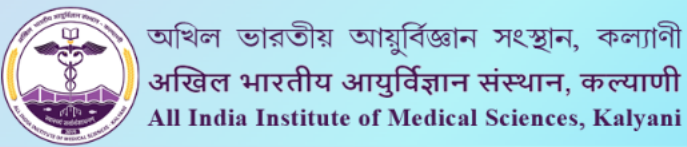

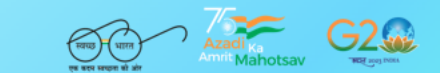

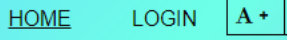

A+ A- Q

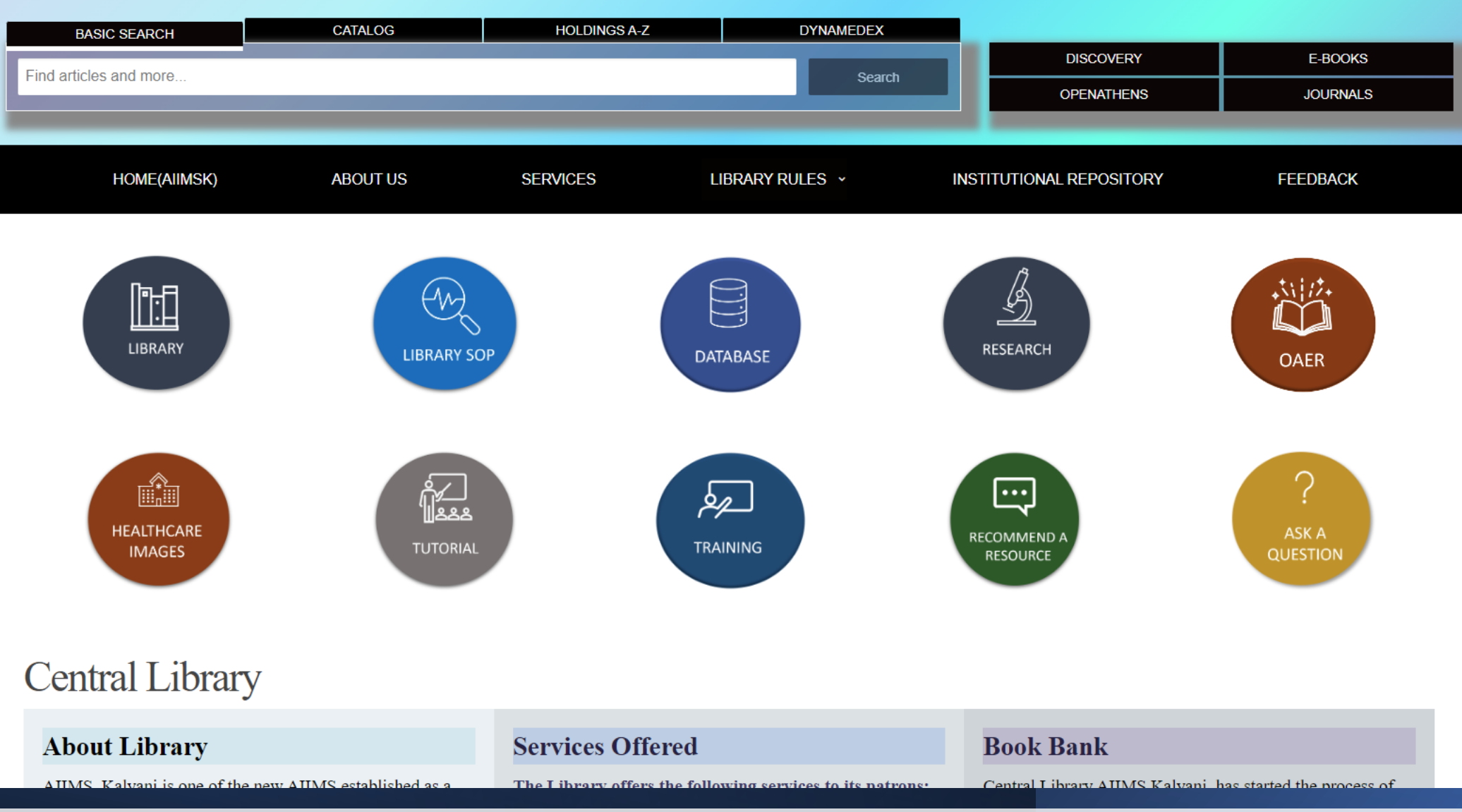

The user will be redirected to the AIIMS Kalyani library portal

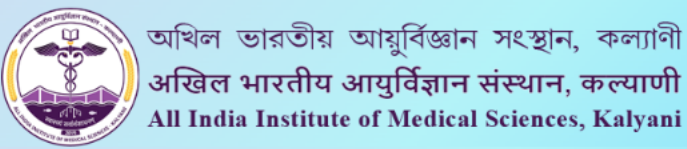

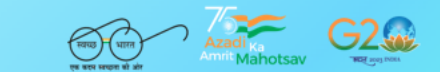

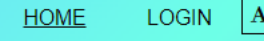

A + A - Q

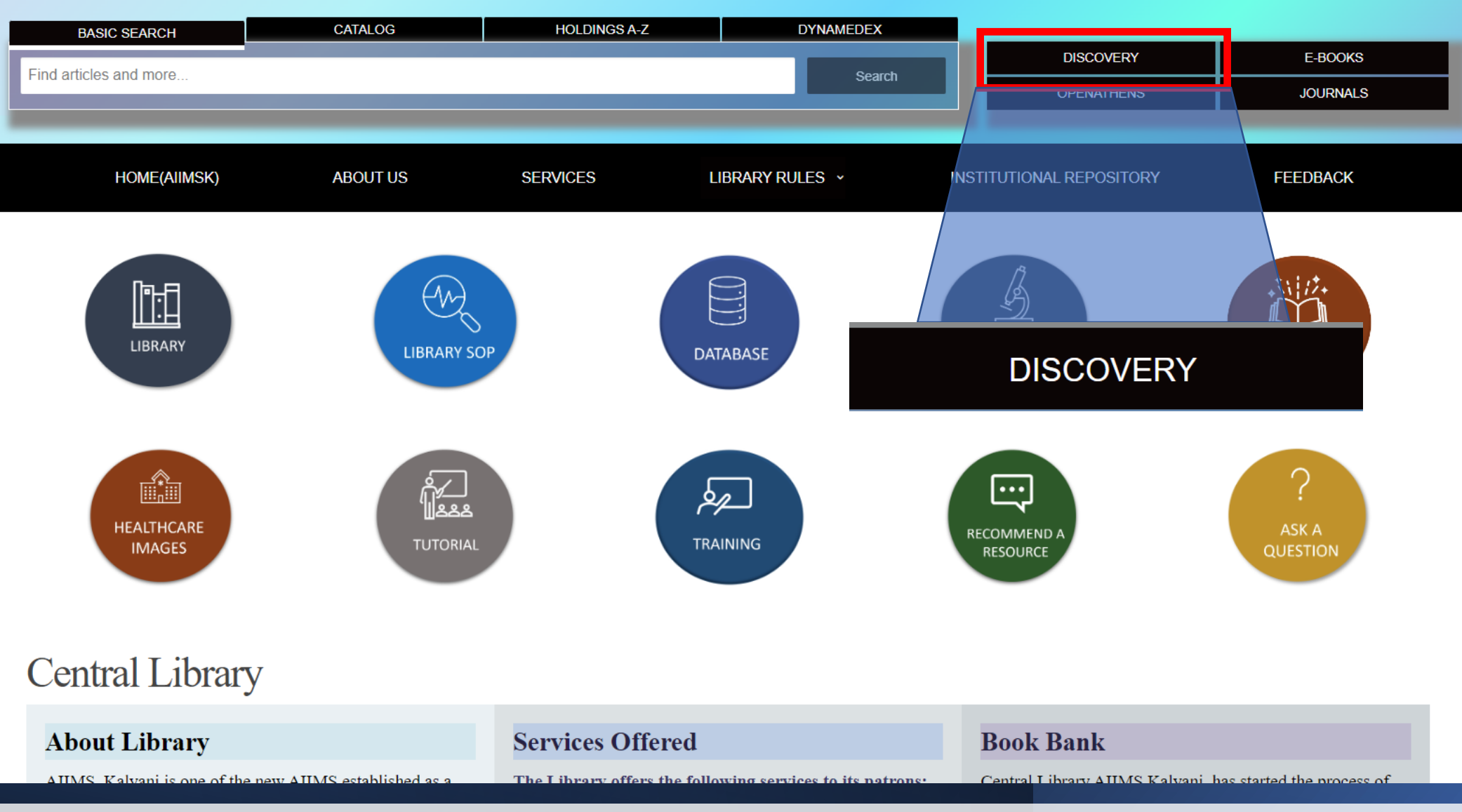

## The user needs to select "DISCOVERY"

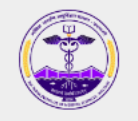

| Sign in w | ith an OpenAth | ens account          |      |
|-----------|----------------|----------------------|------|
| Username  |                |                      |      |
| 4         |                |                      |      |
| Password  |                |                      |      |
|           |                |                      | Show |
|           |                | Sign in              |      |
|           | Ē              | Problems signing in? |      |

By using this site you agree to us setting cookies. Please see our privacy and cookie information.

Powered by DenAthens

# The user will be redirected to the OpenAthens login page

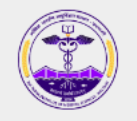

| Sign in with an | OpenAthens account   |      |
|-----------------|----------------------|------|
| Username        |                      |      |
| 4               |                      |      |
| Password        |                      |      |
| <b>a</b>        |                      | Show |
|                 |                      |      |
|                 | Sign in              |      |
|                 | Problems signing in? |      |

By using this site you agree to us setting cookies. Please see our privacy and cookie information

Powered by

# The user will have to enter the credentials provided by the library and select Sign In

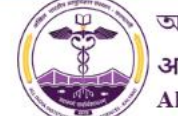

অখিল ভারতীয় আয়ুর্বিজ্ঞান সংস্থান, কল্যাণী अखिल भारतीय आयुर्विज्ञान संस्थान, कल्याणी All India Institute of Medical Sciences, Kalyani

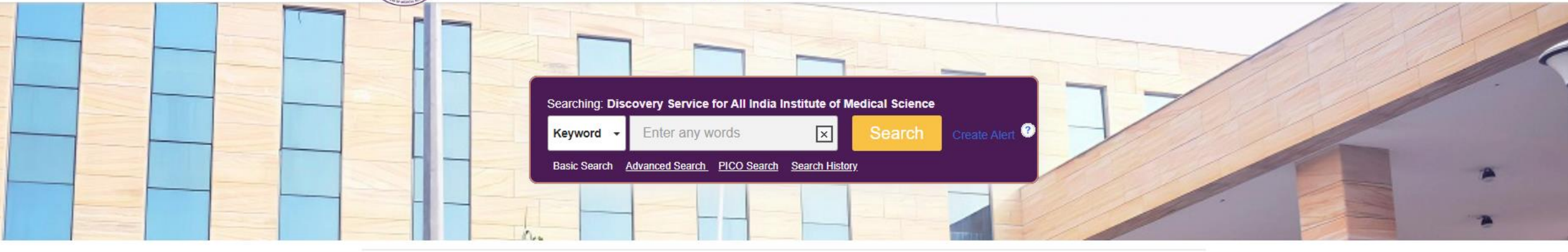

| Administration                               | Research                                       | Quick Links          | Library                                     |
|----------------------------------------------|------------------------------------------------|----------------------|---------------------------------------------|
| President                                    | Introduction                                   | > Department         | > List of Books                             |
| > Director                                   | > Research Projects                            | > Central Facilities | <ul> <li>List of E-books</li> </ul>         |
| > Standing Academic Committee                | <ul> <li>Research Output</li> </ul>            | > Courses            | <ul> <li>List of Online Journals</li> </ul> |
| <ul> <li>Organizational Structure</li> </ul> | <ul> <li>Institute Ethics Committee</li> </ul> | > Examination Cell   | <ul> <li>List of Print Journals</li> </ul>  |

Top of Page

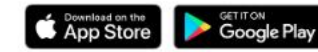

Bay EBSCO Connect Privacy Policy A/B Testing Terms of Use Copyright Cookie Policy Contact Us Manage my Cookies

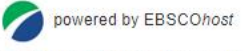

© 2023 EBSCO Industries, Inc. All rights reserved.

DynaMed C VID-19 Topic

The user will be redirected to the AIIMS Kalyani Discovery page

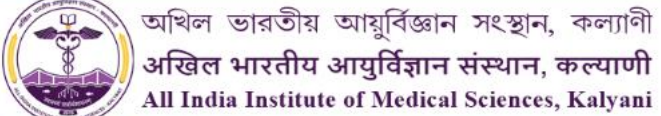

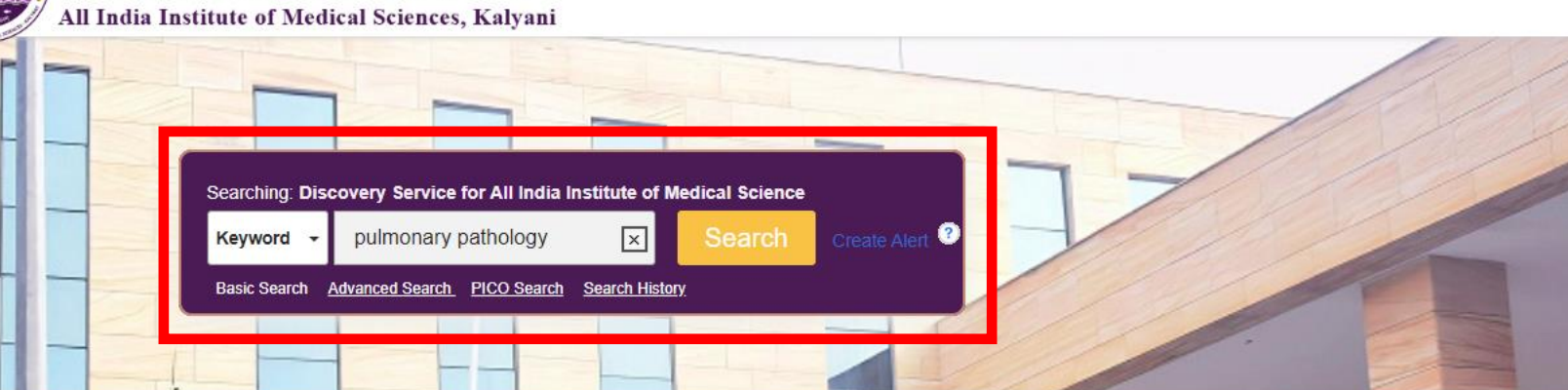

| Administration              | Research                                       | Quick Links                    | Library                                    |
|-----------------------------|------------------------------------------------|--------------------------------|--------------------------------------------|
| President                   | <ul> <li>Introduction</li> </ul>               | <ul> <li>Department</li> </ul> | List of Books                              |
| Director                    | > Research Projects                            | > Central Facilities           | > List of E-books                          |
| Standing Academic Committee | <ul> <li>Research Output</li> </ul>            | > Courses                      | List of Online Journals                    |
| Organizational Structure    | <ul> <li>Institute Ethics Committee</li> </ul> | Examination Cell               | <ul> <li>List of Print Journals</li> </ul> |

Top of Page

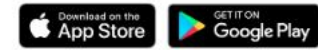

Play BBSCO Connect Privacy Policy A/B Testing Terms of Use Copyright Cookie Policy Contact Us Manage my Cookies

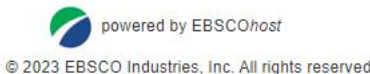

DynaMed C VID-19 Topic

The user can directly enter the search term in the EBSCO Discovery Search box and select "Search" or press Enter

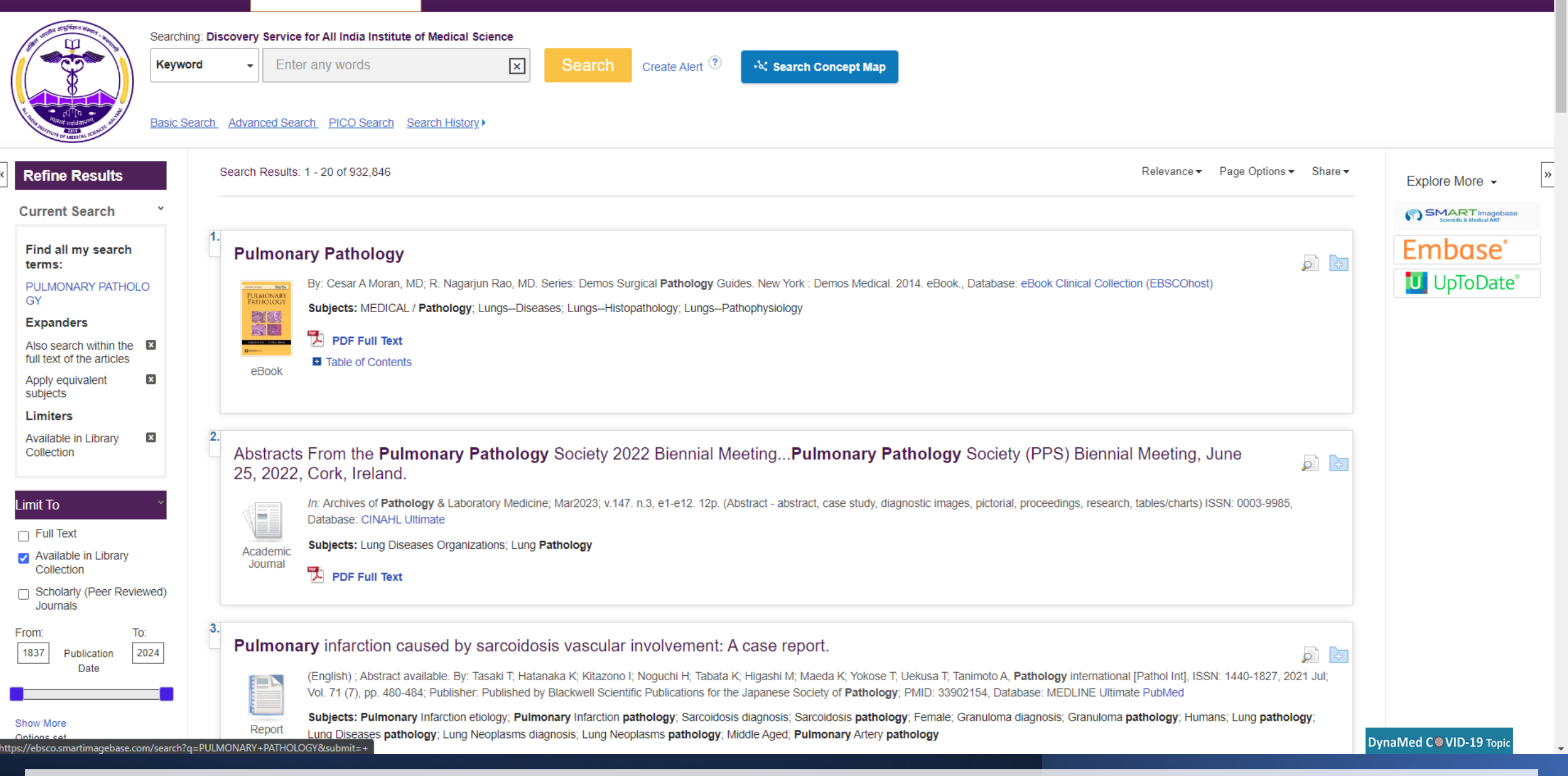

#### The user will get the result page in the EBSCO Discovery Service

|                                                                                                    | Searching: Disco<br>Keyword<br>Basic Search | overy Service for All India Institute of Medical Science     Enter any words     Search   Create Alert       Advanced Search   PICO Search   Search History                                                                                                    |                          |
|----------------------------------------------------------------------------------------------------|---------------------------------------------|----------------------------------------------------------------------------------------------------|--------------------------|
| « Refine Results Current Search                                                                                                    | Se                                          | earch Results: 1 - 20 of 932,846 Relevance - Page Options - Share -                                                                                                    | Explore More -           |
| Find all my search<br>terms:<br>PULMONARY PATHOLO<br>GY<br>Expanders<br>Also search within the<br>full text of the articles<br>Apply equivalent<br>subjects | 1.                                          | Pulmonary Pathology         By: Cesar A Moran, MD; R. Nagarjun Rao, MD. Series: Demos Surgical Pathology Guides. New York : Demos Medical. 2014. eBook., Database: eBook Clinical Collection (EBSCOhost)         Subjects: MEDICAL / Pathology; LungsDiseases; LungsHistopathology; LungsPathophysiology         eBook                                                                                                    | Embase°                  |
| Available in Library Collection                                                                                                    | <b>2</b> .                                  | Abstracts From the Pulmonary Pathology Society 2022 Biennial MeetingPulmonary Pathology Society (PPS) Biennial Meeting, June<br>Cork, Ireland.<br>In: Archives of Pathology & Laboratory Medicine; Mar2023; v.147. n.3, e1-e12. 12p. (Abstract - abstract, case study, diagnostic images, pictorial, proceedings, research, tables/charts) ISSN: 0003-9985,<br>Database: CINAHL Ultimate<br>Subjects: Lung Diseases Organizations; Lung Pathology<br>PDF Full Text                                                                                                    |                          |
| Journals<br>From: To:<br>1837 Publication 20<br>Date<br>Show More<br>Online set<br>https://ebsco.smartimagebase.com                                         | 3.<br>24<br>/search?q=PULMO                 | Pulmonary infarction caused by sarcoidosis vascular involvement: A case report.         Image: Construction caused by sarcoidosis vascular involvement: A case report.         Image: Construction caused by sarcoidosis vascular involvement: A case report. | DynaMed C⊜VID-19 Topic ↓ |

### The user can select the PDF Full Text option to read the complete article/journal/eBook

« Result List Refine Search Download PDF

0

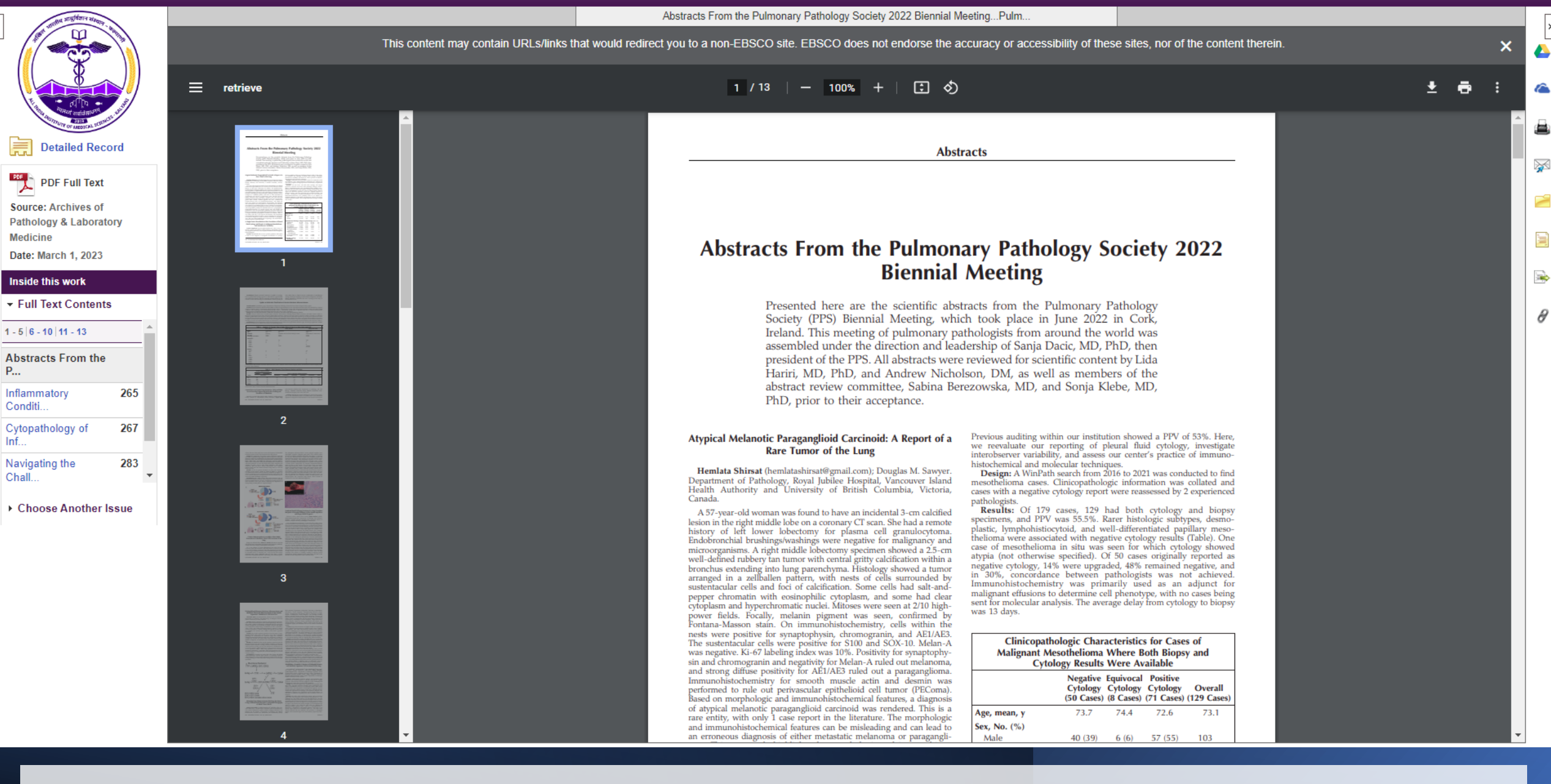

The PDF Full Text will appear in the following way